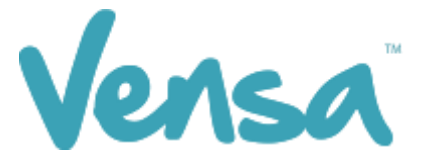

| <b>TXT2Remind Version Number:</b> | 4.0             |
|-----------------------------------|-----------------|
| Document Date:                    | 14/12/2017      |
| Security Classification:          | Premium Clients |

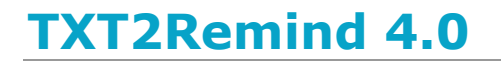

Bulk Query Builder Text

Copyright © 2016 Vensa Health Ltd. All rights reserved.

No part of this publication may be reproduced, stored in a retrieval system, or transmitted in any form or by any means: electronic, mechanical, photocopy, recording or otherwise without the prior written permission of Vensa Health Limited.

This document is the property of Vensa Health Ltd.

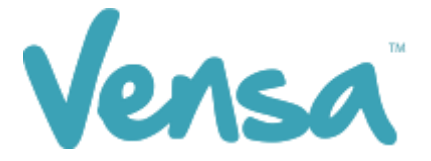

# 1 Introduction

This document outlines the steps involved in setting up an outbox document template according to the design specifications of TXT2Remind. Once the document is set up correctly, users in the practice can send a mobile text message to patients from the Query Builder within MedTech32.

# 2 Outbox Document set up for Xmas Hours (example)

To be able to send a text message, you first need to set up a document in the Document Designer within your MedTech32 system. This document will be a Text (T) as opposed to traditional letter based documents.

- a. Go to Setup
- b. In/Out Box
- c. Out Box Document

| •                                              | MedTech-32 Vensa Health                                                                                                    | - 🗆 🗙 |
|------------------------------------------------|----------------------------------------------------------------------------------------------------|-------|
| Ele Edit Patient Module Beport Iools Utilities | Setup       ManageMyHealth       ConnectedCare       CBIT       CAT       Window       Help       Support Chat         ACC       Accounting       Advanced Forms       Image: ConnectedCare       Image: ConnectedCare       Imag |       |
|                                                | Location     Out Box Document       Patient Register     Referral Heading       Recall/Screening     Referral Macro       Reference Nos     Referral Services       Staff     In Box Folder       Inbox Screening     Inbox Report Type                                                                                                    |       |

d. Click on the create a new document button.

| 😧 Docur | ment 🗖 🗖 屋           | × |
|---------|----------------------|---|
|         |                      |   |
| Code    | Description          | ^ |
| RGP     | Report to GP         |   |
| SBA     | Sickness Benefit App |   |
| SCRIPT  | Prescript. Template  |   |
| SMSCX   | SMSCX                |   |
| SREF    | Specialist Referral  |   |
| TERMSC  | Terms & Conditions   |   |
| TXT     | TXT Messages         |   |
| TXT123  | txt123               |   |
| TXTAPP  | TXT Appt Reminder    |   |
| TVTACD  | TVT ACD I            |   |

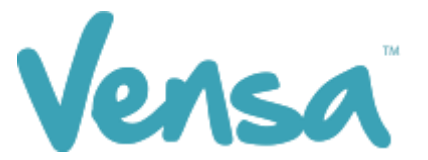

e. When the Document Designer box pops up fill in the fields in the red square. It is good practice to identify your document code with "TXT" then the name of the document. This will allow you to easily distinguish between letter documents and mobile text document templates.

| D                                           | ocument Designer                           |
|---------------------------------------------|--------------------------------------------|
| TXT Xmas Hrs (TXTXH)                        |                                            |
| Main Document Audit                         |                                            |
|                                             | Eutomal Referral                           |
|                                             |                                            |
| Folder: TXT2Bernind (TXT)                   |                                            |
| Format: Text (T)                            |                                            |
| Refer To:                                   |                                            |
| Beferral Tupe:                              |                                            |
| Cost                                        |                                            |
| -Divise Details                             |                                            |
| Printing Details Paper Size: (A5 Paper (A5) |                                            |
| Print Landscape                             |                                            |
| Print Logo                                  | Reserved Lines for Pre-Printed Footer: 0 🌩 |
| Unload Codes                                |                                            |
| Unload Ref:                                 |                                            |
| Tasks                                       |                                            |
| Reminder In:                                |                                            |
| Task Prefix:                                | For:                                       |
| Inactive:                                   |                                            |
|                                             |                                            |
|                                             | <u> </u>                                   |

- f. Click on the document tab and type your message (example only) Code: **TXTXH**, Description: **TXT Xmas Hours**, Folder: **TXT2Remind**, Format: **Text (T)**
- g. Click on the OK button to finish.

| Document Designer                                                                                                    | ×                                     |
|----------------------------------------------------------------------------------------------------|---------------------------------------|
| TXT Xmas Hrs (TXTXH)                                                                                                    |                                       |
| Main Document Audit                                                                                                    |                                       |
| MS Sans Serif                                                                                                    | <u>P</u> gBrk                         |
| ····· · · · · · · · · · · · · · · · ·                                                                                                     | 5 · · · · · · · 6 · · · · · · · 7     |
| [LOC_NAME] hours from 23/12/2015 to 03/01/2016 will change to 9am to 12pm.<br>Please pick up any medication before your holiday. Merry Xmas. |                                       |
|                                                                                                    |                                       |
|                                                                                                    | <u>OK</u> <u>C</u> ancel <u>H</u> elp |

You can now send individual messages to specific patients or a bulk message to all your patients.

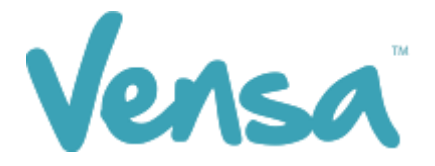

# 3 Sending a Text from Outbox Document

Once an outbox document is created, you can now send messages to one patient at a time within the patient manager screen as outlined in this section.

a. Ensure that you have a patient on the palette. In the example below we chose Mickey Mouse. Go to the patient manager screen (F6) within MedTech and click on Out Box > new document button:

| MedTech-32 Vensa Health                                                                 |                                                                                           |                                             |                       |                               |  |  |  |
|-----------------------------------------------------------------------------------------|-------------------------------------------------------------------------------------------|---------------------------------------------|-----------------------|-------------------------------|--|--|--|
| <u>File E</u> dit <u>P</u> atient <u>M</u> odule Patient <u>O</u> ut Box <u>R</u> eport | <u>T</u> ools <u>U</u> tilities <u>S</u> etup M <u>a</u> nageMyHealth C <u>o</u> nnectedC | are <u>C</u> AT <u>W</u> indow <u>H</u> elp |                       |                               |  |  |  |
| M 🖼 🔁 📷 🖉 📷 🛤 🐜 🗰 🎽 🎬 🖬 11 22 💁 💐 🔯 🖉 🖾 🕗 🛅                                             |                                                                                           |                                             |                       |                               |  |  |  |
| MOUSE Mickey (130292.1)<br>12344 Disney Land, 02108414156, 0204005912                   | 22, 02108414156                                                                           | <b>A 3 - R</b><br>D1 Jan 1945 69 yrs Male   | JDR1234<br>Maori - NZ | DU SMKC PSMK SFE A<br>0.00 BD |  |  |  |
| Patient Manager                                                                         |                                                                                           | Ì                                           |                       |                               |  |  |  |
| Daily Record   Medications   Classifications   Me                                       | dical Warnings   Front Page   Recalls   Screening                                         |                                             |                       |                               |  |  |  |
| Contacts Patient Transactions A/c H                                                     | Holder Account Patient Tasks Forms                                                        |                                             |                       |                               |  |  |  |
| Accidents Out Box Inbox Clinical Tem                                                    | plate History Appointments Immunisation                                                   |                                             |                       |                               |  |  |  |
|                                                                                         | <b>T</b>                                                                                  |                                             |                       |                               |  |  |  |
| Tck Date Document Subject                                                               | Folder Prov Classification                                                                |                                             |                       |                               |  |  |  |
| ☐ 16 Jun 2014 TXTCVD TXT CVDRA                                                          | TXT SFE                                                                                   |                                             |                       |                               |  |  |  |
| 🔲 16 May 2014 TXT TXT Messages                                                          | TXT SFE                                                                                   |                                             |                       |                               |  |  |  |
| □ 16 May 2014 TXTCVD TXT CVDRA                                                          | TXT SFE                                                                                   |                                             |                       |                               |  |  |  |
| ☐ 16 May 2014 TXTCVR TXT CVDRA                                                          | TXT SFE                                                                                   |                                             |                       |                               |  |  |  |
| □ 16 May 2014 TXTCVD TXT CVDRA                                                          | TXT SFE                                                                                   |                                             |                       |                               |  |  |  |
| ☐ 16 May 2014 TXTCVD TXT CVDRA                                                          | TXT SFE                                                                                   |                                             |                       |                               |  |  |  |
| 🔲 🔲 14 May 2014 🛛 TXTCX 🛛 TXT Cervical Screen                                           | TXT SFE                                                                                   |                                             |                       |                               |  |  |  |
| 14 May 2014 TXT TXT Messages                                                            | TXT SFE                                                                                   |                                             |                       |                               |  |  |  |
| 🔲 🔲 14 May 2014 TXT 🛛 TXT Messages                                                      | TXT SFE                                                                                   |                                             |                       |                               |  |  |  |
| 15 Apr 2014 TXTCVD TXT CVDRA                                                            | TXT SFE                                                                                   |                                             |                       |                               |  |  |  |
| 15 Apr 2014   TXTDSA   TXT Dr Status Alert                                              | TXT SFE                                                                                   |                                             |                       |                               |  |  |  |
|                                                                                         | <b></b>                                                                                   |                                             |                       |                               |  |  |  |
|                                                                                         | SUPPORT05 SFE Last Login: 08 Jul 20                                                       | 14 04:32 PM                                 |                       | Training Database 1 (M)       |  |  |  |

b. A New Patient Document box will pop up. Select a TXT document from drop down options in the Document cell. The message will appear as below, replacing the merge fields with the appropriate text. To send the text message press OK.

| •                               | New Patient Document                     |                                  |
|---------------------------------|------------------------------------------|----------------------------------|
| Main More Audit                 |                                          |                                  |
| Document Details                |                                          |                                  |
| Document: TXT Xmas Hrs (TXTXH)  | To:                                      | 😶 🗖 Confidential 🗖 Park Document |
| Millstone Family Practice hours | from 23/12/2015 to 03/01/2016 will chang | eto                              |
| 9am to 12pm. Please pick up ar  | ly medication before your holiday. Merry | /Xmas.                           |

NB You can only have 160 characters per text message

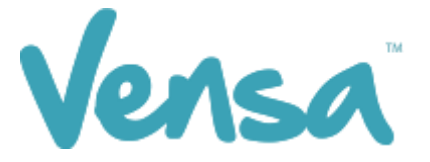

The text message will queue to your practice server where the TXT2Remind client will process it. Please note that by default TXT2Remind processes outbox documents every 5 minutes (hence the patient may not receive the message instantly but it should be within a few moments). Click OK.

### 4 Sending bulk text messages from the Query build

Once an outbox document is created, you can then send messages from your Query Builder for your recalls or any mass texting you may want to send as outlined in this section. The instructions are below.

| ۲                                                                          |                              |                  | MedTech        | 32 Vensa He            | alth          |             |                     |
|----------------------------------------------------------------------------|------------------------------|------------------|----------------|------------------------|---------------|-------------|---------------------|
| ]] <u>F</u> ile <u>E</u> dit <u>P</u> atient <u>M</u> odule <u>R</u> eport | <u>T</u> ools <u>U</u> tilit | es <u>S</u> etup | ManageMyHealth | C <u>o</u> nnectedCare | C <u>B</u> IT | <u>C</u> AT | <u>W</u> ine        |
| 🔛 🗟 🔁 📆 🏹 隊                                                                | Accou                        | nting            | •              | mi 1 2                 | 1             | <b>R</b>    | 2                   |
| MOUSE Miskey (12                                                           | Appoir                       | ntment           | •              |                        |               |             | A 9                 |
| 12344 Disney Land, 112233445                                               | Clinica                      | I                | · · ·          |                        |               |             | <b>А о</b><br>01 Ja |
| Щ <b>;</b> ;                                                               | Messa                        | ge Transfer      | · •            |                        | _             | _           |                     |
|                                                                            | Patient                      | :                |                |                        |               |             |                     |
|                                                                            | 점 Drawir                     | q                |                |                        |               |             |                     |
|                                                                            | 🔢 Query                      | Builder          |                |                        |               |             |                     |
|                                                                            | Recall/                      | Screening        | •              |                        |               |             |                     |
|                                                                            | SQL                          |                  |                |                        |               |             |                     |
|                                                                            | Knowl                        | edge Resou       | ırce           |                        |               |             |                     |
|                                                                            | Annou                        | ncement          |                |                        |               |             |                     |
|                                                                            | Assista                      | nce Requir       | ed Ctrl+F1     |                        |               |             |                     |
|                                                                            | Screen                       | Saver            | Ctrl+F11       |                        |               |             |                     |
|                                                                            |                              |                  |                |                        |               |             |                     |

Open Medtech > Tools > Query Builder

a. Build the Christmas Hours (example) List. Ensure you have all the fields listed below in the red boxes. Then hit Run Query.

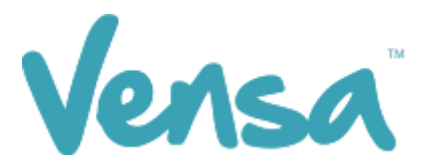

| •                             |          |             | MedTech-32 C                             | uery Builder              |                          | ×                          |
|-------------------------------|----------|-------------|------------------------------------------|---------------------------|--------------------------|----------------------------|
| Designer View Data Sheet View |          |             |                                          |                           |                          |                            |
| -Query-                       |          |             |                                          |                           |                          |                            |
| Name: TXT Xmas Hours          |          |             |                                          |                           |                          |                            |
| able                          |          |             |                                          |                           |                          |                            |
| Patient                       | -        |             | olumn                                    |                           | Condition                | ^                          |
| Fields                        | ~        | P           | atient - Account Holde                   | er (is one)               |                          |                            |
| Name Title                    | -        | - 🗲 P       | atient - Phone - Cell                    |                           | Starts with 02           |                            |
| Account Balance               |          | CP          | 'atient - Registered                     |                           | Equal to Not in-use (R)  |                            |
| Account Date Last Invoice     |          | P           | 'atient - Dob - Age                      |                           | Greater than or Equal to | o 16                       |
| Account Date Last Payment     |          | 1 <b>1</b>  |                                          |                           |                          | × .                        |
| Account Date Last Statement   |          | <u>+</u> [∽ | Build guery in order a                   | as specified above (for a | advanced users only!)    |                            |
| Account Group                 |          | Select      |                                          |                           |                          | 1                          |
| Account Group Description     |          |             | ielect                                   |                           | ^                        | Querv Store                |
| Account Holder (is one)       |          | P P         | atient - Name Surnam                     | e                         |                          |                            |
| Address Home Residence        |          | P           | Patient - Name First Na                  | me                        |                          | (D)(=)                     |
| Address Home Street           |          | P           | Patient - Dob - Age                      |                           |                          | Bun Query                  |
| Address Home Suburb           |          | P           | atient - ID for Merge                    |                           |                          |                            |
| Address Home City             |          | P           | atient - Phone - Cell                    |                           |                          | Run SMS Query              |
| Address Home Post Code        |          | 🛉 🛉         | Count Function - Count                   | Occurrence                |                          |                            |
| Address Postal Residence      |          | <b>I</b>    |                                          |                           |                          | V7 001                     |
| Address Postal Street         | <u> </u> | ╷╶╧┙╚       | Z. Outer Andrea in order                 | and a figure of the same  | Y                        |                            |
|                               |          | · · · · ·   | <ul> <li>Output data in order</li> </ul> | specified above           |                          |                            |
|                               |          |             |                                          |                           |                          | <u>C</u> lose <u>H</u> elp |
|                               |          |             |                                          |                           |                          | 11.                        |

#### Conditions

Patient – Account Holder (is one): This option can be used for family households that don't necessarily need one text each. If you rather a text sent to each patient regardless, then remove the condition and replace with Patient – (is one).

Patient – Phone – Cell: Starts with 02

Patient – Registered: Equal to registered *or* In registered and casual

Patient – DOB – Age: Greater than or Equal to 16

b. This will bring up all the patients who have a cell phone. Change the Printer option to a dummy printer (i.e. Microsoft XPS Document Writer, CutePDF, OneNote). THEN, Click on the 'Merge' Button > Mail Merge

| MedTech-32 Query Builder                                                               |                    |               |                           |             |                 |                         | × |
|----------------------------------------------------------------------------------------|--------------------|---------------|---------------------------|-------------|-----------------|-------------------------|---|
| Designer View Data Sheet View<br>Print/Export Data Sheet<br>Printer: DocuCentre-V C337 | 75 🔹               | <u>P</u> rint | <u>E</u> xport            |             | <u>1</u> erge 🗨 | <u>s</u> ms 🗸           | _ |
| Surname                                                                                | Given Name         | Age           | Cell Phone                | [           | Mail<br>Patie   | Merge<br>nts Next Visit | ^ |
| HOLMES<br>SMITH                                                                        | SHERLOCK<br>GRAHAM | 81<br>54      | 02108199784<br>0210319280 | X0<br>X0    | Patie           | nt Recalls              |   |
| SMITH<br>SMITH                                                                         | HAROLD<br>JASON    | 61<br>23      | 0210319280<br>02108199784 | X0<br>X0002 | Alert           | s<br>1                  |   |
| WATSON                                                                                 | JOHN               | 38            | 02108199784               | M000        | 903             | 1                       |   |

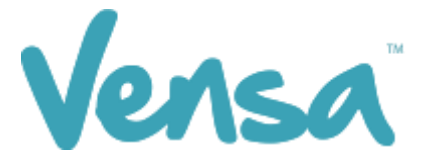

This opens a new window. Select your: Document = e.g. TXT Xmas Hrs, Print To: a dummy printer (i.e. Microsoft XPS Document Writer, CutePDF, OneNote) and tick Add to patients outbox. Then click OK. This will send the text messages.

| ۲ | Mail Merge                                                                                                    | ×    |
|---|----------------------------------------------------------------------------------------------------|------|
|   | Mail Merge the query using the following document<br>Document: TXT Xmas Hrs (TXTXH)   Print To: Microsoft XPS Document Writer  Add to patients outbox |      |
|   |                                                                                                    | Help |

c. If prompted to "Save Print Output As", click Cancel. This will send the text messages.

| Save P                                                                                               | rint Output As          | ×     |
|----------------------------------------------------------------------------------------------------|-------------------------|-------|
| $\bigcirc$ $\bigcirc$ $\neg$ $\uparrow$ $\blacksquare$ $\rightarrow$ This PC $\rightarrow$ Documents | ✓ C Search Documents    | Q     |
| Organize 🔻 New folder                                                                                |                         | 0     |
| Downloads                                                                                            | ^ Name                  | Date  |
| Recent places                                                                                        | 🌗 Camtasia Studio       | 16/06 |
| This DC                                                                                              | Custom Office Templates | 2/06/ |
|                                                                                                    | 🍌 DYMO Label            | 15/06 |
|                                                                                                    | 📔 Engagement            | 24/11 |
| Downloads                                                                                            | Outlook Files           | 18/06 |
|                                                                                                    | v <                     | >     |
| File name:                                                                                           |                         | ~     |
| Save as type: OpenXPS Document (*.oxps)                                                              |                         | ~     |
| ) Hide Folders                                                                                       | Save                    |       |

c. Wait for your Query Builder to send out all the messages. The text message will queue to your practice server where the TXT2Remind client will process it. Please note that by default TXT2Remind process outbox documents every 5 minutes.

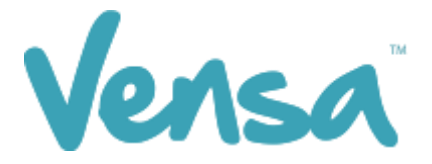

# 5 To Save the Query

a. Go up to Query Store

| ۲                                                        | MedTech-32 Query Builder |                                   |                                   |                        |                         |                            |  |
|----------------------------------------------------------|--------------------------|-----------------------------------|-----------------------------------|------------------------|-------------------------|----------------------------|--|
| Designer View Data Sheet View Query Name: TXT Xmas Hours |                          |                                   |                                   |                        |                         |                            |  |
| <br><u>I</u> able                                        |                          | ⊏Wher                             | e                                 |                        |                         |                            |  |
| Patient                                                  | •                        | -                                 | -<br>Column                       | Condition              |                         | ~                          |  |
| Fields                                                   | ^                        | -                                 | Patient - Account Holder (is one) |                        |                         |                            |  |
| Name Title                                               | _                        | -                                 | Patient - Phone - Cell            | Starts with            | 02                      |                            |  |
| Account Balance                                          |                          | С                                 | Patient - Registered              | Equal to N             | Equal to Not in-use (R) |                            |  |
| Account Date Last Invoice                                |                          |                                   | Patient - Dob - Age               | Greater tha            | an or Equal to "        | 16                         |  |
| Account Date Last Payment                                |                          | <u> </u>                          |                                   |                        |                         | ¥                          |  |
| Account Date Last Statement                              |                          | +                                 | Build query in order as specified | above (for advanced u: | sers only!)             |                            |  |
| Account Group                                            |                          | Selec                             | st                                | •                      |                         |                            |  |
| Account Group Description                                |                          |                                   | Select                            |                        | ^                       | Querv Store                |  |
| Account Holder (is one)                                  |                          | -                                 | Patient - Name Surname            |                        | _                       |                            |  |
| Address Home Residence                                   |                          | -                                 | Patient - Name First Name         |                        |                         |                            |  |
| Address Home Street                                      |                          |                                   | Patient - Dob - Age               |                        |                         | Bun Query                  |  |
| Address Home Suburb                                      |                          |                                   | Patient - ID for Merge            |                        |                         |                            |  |
| Address Home City                                        |                          |                                   | Patient - Phone - Cell            |                        |                         | Run SMS Querv              |  |
| Address Home Post Code                                   |                          | Count Function - Count Occurrence |                                   |                        |                         |                            |  |
| Address Postal Residence                                 |                          | 1                                 |                                   |                        |                         |                            |  |
| Address Postal Street                                    |                          | <u> </u>                          |                                   |                        | ×                       | <u>V</u> iew SQL           |  |
|                                                          | v                        |                                   | Output data in order specified at | oove                   |                         |                            |  |
|                                                          |                          |                                   |                                   |                        |                         | <u>C</u> lose <u>H</u> elp |  |
|                                                          |                          |                                   |                                   |                        |                         |                            |  |
|                                                          |                          |                                   |                                   |                        | ,                       |                            |  |

b. Select File, Save Query. Give your Query a name (e.g. TXT Xmas Hrs) and select OK.

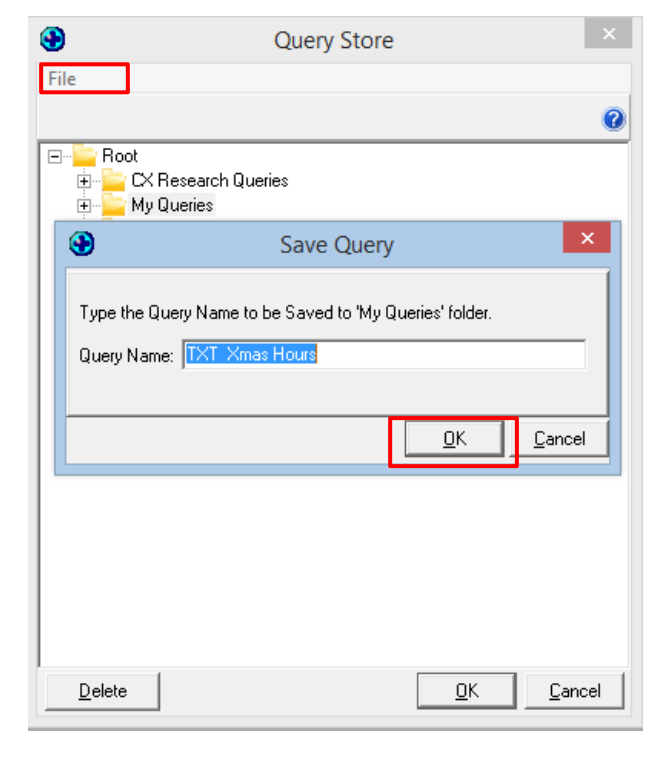

END -